# Istruzioni d'uso

Software per l'archiviazione, la gestione e la visualizzazione di dati DTM

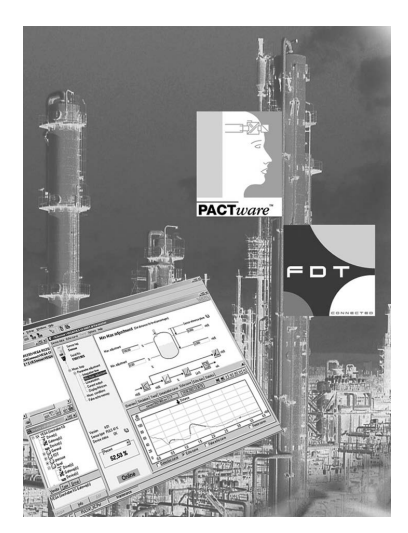

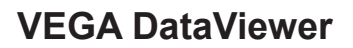

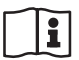

Document ID: 51547

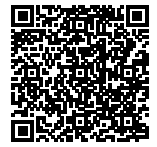

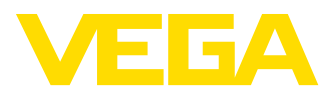

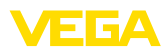

# Sommario

| 1 | Zu d  | iesem Dokument                                              | 3 |
|---|-------|-------------------------------------------------------------|---|
|   | 1.1   | Funktion                                                    | з |
|   | 1.2   | Zielgruppe                                                  | З |
|   | 1.3   | Verwendete Symbolik                                         | 3 |
| 2 | Crite | ri di sicurezza                                             | 4 |
|   | 2.1   | Autorisiertes Personal                                      | 4 |
|   | 2.2   | Uso conforme alla destinazione e alle normative             | 4 |
|   | 2.3   | Avvertenza relativa all'uso improprio                       | 4 |
|   | 2.4   | Avvertenze di sicurezza generali                            | 4 |
|   | 2.5   | Umwelthinweise                                              | 4 |
| 3 | Desc  | rizione del prodotto                                        | 5 |
|   | 3.1   | Che cos'è VEGA DataViewer?                                  | 5 |
| 4 | Insta | Illazione del software                                      | 6 |
|   | 4.1   | Requisiti del sistema                                       | 6 |
|   | 4.2   | Installazione di DataViewer                                 | 6 |
| 5 | Calib | prazione                                                    | 7 |
|   | 5.1   | Avvio di DataViewer                                         | 7 |
|   | 5.2   | Definizione di dati dell'apparecchio/registrazioni          | 7 |
|   | 5.3   | Importazione/esportazione di dati dell'apparecchio          | 9 |
|   | 5.4   | Visualizzazione delle informazioni relative all'apparecchio | 0 |
| 6 | Disir | nstallazione1                                               | 5 |
|   | 6.1   | Procedimento di disinstallazione                            | 5 |
| 7 | Арре  | endice1                                                     | 6 |
|   | 7.1   | Systemvoraussetzungen                                       | 6 |
|   | 7.2   | Nutzungsvereinbarungen                                      | 6 |

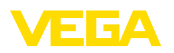

# 1 Zu diesem Dokument

## 1.1 Funktion

Die vorliegende Betriebsanleitung liefert Ihnen die erforderlichen Informationen für die Installation und Inbetriebnahme. Lesen Sie diese deshalb vor der Inbetriebnahme und bewahren Sie sie als Produktbestandteil jederzeit zugänglich auf.

# 1.2 Zielgruppe

Diese Betriebsanleitung richtet sich an ausgebildetes Fachpersonal. Der Inhalt dieser Anleitung muss dem Fachpersonal zugänglich gemacht und umgesetzt werden.

# 1.3 Verwendete Symbolik

### Document ID

Dieses Symbol auf der Titelseite dieser Anleitung weist auf die Document ID hin. Durch Eingabe der Document ID auf <u>www.vega.com</u> kommen Sie zum Dokumenten-Download.

### Information, Tipp, Hinweis

Dieses Symbol kennzeichnet hilfreiche Zusatzinformationen.

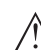

1

i

Vorsicht: Bei Nichtbeachten dieses Warnhinweises können Störungen oder Fehlfunktionen die Folge sein.

**Warnung:** Bei Nichtbeachten dieses Warnhinweises kann ein Personenschaden und/oder ein schwerer Geräteschaden die Folge sein.

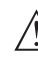

**Gefahr:** Bei Nichtbeachten dieses Warnhinweises kann eine ernsthafte Verletzung von Personen und/oder eine Zerstörung des Gerätes die Folge sein.

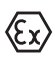

### Ex-Anwendungen

Dieses Symbol kennzeichnet besondere Hinweise für Ex-Anwendungen.

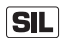

### SIL-Anwendungen

Dieses Symbol kennzeichnet Hinweise zur Funktionalen Sicherheit, die bei sicherheitsrelevanten Anwendungen besonders zu beachten sind.

Liste

Der vorangestellte Punkt kennzeichnet eine Liste ohne zwingende Reihenfolge.

### → Handlungsschritt

Dieser Pfeil kennzeichnet einen einzelnen Handlungsschritt.

### 1 Handlungsfolge

Vorangestellte Zahlen kennzeichnen aufeinander folgende Handlungsschritte.

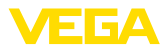

# 2 Criteri di sicurezza

## 2.1 Autorisiertes Personal

Sämtliche in dieser Dokumentation beschriebenen Handhabungen dürfen nur durch ausgebildetes und vom Anlagenbetreiber autorisiertes Fachpersonal durchgeführt werden.

# 2.2 Uso conforme alla destinazione e alle normative

VEGA DataViewer è un software per l'archiviazione, la gestione e la visualizzazione dei dati e della documentazione di apparecchi interfacciabili.

# 2.3 Avvertenza relativa all'uso improprio

In caso di utilizzo improprio o non conforme alla destinazione, l'apparecchio può essere fonte di pericoli connessi alla specifica applicazione, per es. tracimazione del serbatoio o danni a parti dell'impianto in seguito a montaggio, regolazione o configurazione errati. Ciò può causare danni alle persone, alle cose e all'ambiente, nonché compromettere le caratteristiche di protezione dell'apparecchio.

# 2.4 Avvertenze di sicurezza generali

L'installazione e l'impiego sono a vostro rischio. Noi decliniamo ogni responsabilità in caso di danni riconducibili a montaggio o calibrazione errati.

## 2.5 Umwelthinweise

Der Schutz der natürlichen Lebensgrundlagen ist eine der vordringlichsten Aufgaben. Deshalb haben wir ein Umweltmanagementsystem eingeführt mit dem Ziel, den betrieblichen Umweltschutz kontinuierlich zu verbessern. Das Umweltmanagementsystem ist nach DIN EN ISO 14001 zertifiziert.

Helfen Sie uns, diesen Anforderungen zu entsprechen.

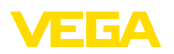

# 3 Descrizione del prodotto

# 3.1 Che cos'è VEGA DataViewer?

Questo software è un tool per l'archiviazione, la gestione, la visualizzazione e l'analisi di dati DTM memorizzati in una banca dati. È compatibile con i seguenti formati e tipi di dati:

- Registrazioni di valori di misura
- File di eventi
- File di curve d'eco
- Registrazioni di servizio
- Registrazioni DTM
- File di progetto PACTware

I dati archiviati possono essere richiamati attraverso una lista degli apparecchi in base al numero di serie o al TAG dell'apparecchio per essere visualizzati/valutati. In tal modo, i dati correlati possono essere richiamati in qualsiasi momento a livello centrale.

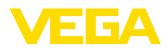

# 4 Installazione del software

# 4.1 Requisiti del sistema

I requisiti del sistema sono riportati in allegato, al termine di queste istruzioni.

# 4.2 Installazione di DataViewer

VEGA DataViewer è parte integrante della DTM Collection e non può essere acquistato o installato come software singolo. DataViewer viene installato automaticamente insieme alla DTM Collection o al pacchetto DTM VEGA.

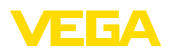

# 5 Calibrazione

## 5.1 Avvio di DataViewer

Avviare il software dal menu Start di Windows alla voce "VEGA DTM Tools".

La lingua dei menu si orienta a quella impostata per i DTM. In alternativa è possibile anche modificarla temporaneamente alla voce "Impostazioni" - "Opzioni".

### Informazione:

Affinché siano supportate tutte le funzioni è opportuno utilizzare sempre l'ultima versione del software. La DTM Collection attuale può essere scaricata gratuitamente in qualsiasi momento dalla nostra homepage.

### Sistema operativo

L'interfaccia utente di DataViewer è suddivisa in tre sezioni principali che soddisfano le funzioni descritte qui di seguito:

| The second second secon |     |
|----------------------------------------------------------------------------------------------------|-----|
| Instrument list 8 Telementary Analysis data Management under (PDM) Management under (PDM) Eine and (PDM) Einestein (PDM) data Einestein (PDM) and an einestein (PDM) and an einestein ( | - × |
| biddition rege                                                                                                    |     |
| Serial number Device TAG Bant locations                                                                                                    |     |
| 23755393 Zirconiumnitrat Company: Mustermann GmbH                                                                                                    |     |
| 99999999 Sensor Country Germany                                                                                                    |     |
| Street/Street number                                                                                                    |     |
| ZIP / Places                                                                                                    |     |
| Customer number:                                                                                                    |     |
| Contact person: Herr                                                                                                    |     |
| Max                                                                                                    |     |
| Mustermann                                                                                                    |     |
| Application.areas                                                                                                    |     |
| Industry: 11.07 Foodstuffs (liquid)                                                                                                    |     |
| Application                                                                                                    |     |
| Medium                                                                                                    |     |
| Edit                                                                                                    |     |
| Notes                                                                                                    |     |
|                                                                                                    |     |
|                                                                                                    |     |
|                                                                                                    |     |
|                                                                                                    |     |
|                                                                                                    |     |
| fdt                                                                                                    |     |
|                                                                                                    |     |
| Show device log be                                                                                                    | ook |
| 2 of 2 instruments are displayed Used storage space BINB from 4000 MB                                                                                                    | _   |

Figura 1: Interfaccia utente VEGA DataViewer

- 1 Barra dei menu (sezione superiore dello schermo)
- 2 Lista degli apparecchi (sezione sinistra dello schermo)
- 3 Dati dell'apparecchio (sezione destra dello schermo)
- Barra dei menu: contiene i comandi e le funzioni necessari
- Lista degli apparecchi: serve per la selezione dell'apparecchio da analizzare nella sezione dei dati dell'apparecchio
- Dati dell'apparecchio: qui vengono rappresentate centralmente tutte le informazioni archiviate relative all'apparecchio selezionato

### 5.2 Definizione di dati dell'apparecchio/ registrazioni

VEGA DataViewer può importare i seguenti dati dell'apparecchio e le seguenti registrazioni create con il relativo DTM dell'apparecchio.

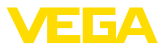

| Registrazioni di valori di<br>misura | Nella nuova generazione di sensori, le registrazioni di valori di misura possono essere parametrizzate, per cui il sensore registra autonoma-<br>mente valori di misura. Questa memoria dei valori di misura nell'appa-<br>recchio può essere letta in qualsiasi momento con il DTM e raggrup-<br>pata sul DataViewer come hostory dei valori di misura. È possibile<br>inoltre creare registrazioni di valori di misura con il DTM stesso che<br>effettua la registrazione. Le due memorie dei valori di misura vengono<br>gestite separatamente nel DataViewer e sono denominate " <i>Valori di</i><br><i>misura (DTM)</i> " e " <i>Valori di misura (apparecchio)</i> ".                                              |
|--------------------------------------|----------------------------------------------------------------------------------------------------|
| File di eventi                       | La nuova generazione di sensori è in grado di memorizzare nel<br>sensore modifiche dei parametri ed eventi verificatisi (come caduta<br>di tensione) con un timbro temporale e lo stato NAMUR. I dati letti<br>dall'apparecchio vengono archiviati nel DataViewer e raggruppati a<br>formare una history.                                                                                                    |
| File di curve d'eco                  | Nella nuova generazione di apparecchi, le registrazioni delle curve d'eco possono essere parametrizzate, per cui il sensore registra autonomamente curve d'eco. Questa memoria delle curve d'eco nell'apparecchio può essere letta in qualsiasi momento con un DTM e raggruppata sul DataViewer come hostory. Negli apparecchi con una memoria delle curve d'eco viene archiviata nel DataViewer anche la curva d'eco di messa in servizio. È possibile inoltre creare registrazioni di curve d'eco on il DTM stesso che effettua la registrazione. Le due memorie delle curve d'eco vengono gestite separatamente nel DataViewer e sono denominate " <i>Curve d'eco (DTM)</i> " e " <i>Curve d'eco (apparecchio)</i> ". |
| File di progetto PACTware            | I file di progetto PACTware non possono essere gestiti, poiché nel<br>DataViewer non esiste una gestione dei file. Se vengono importati<br>i file PACTware, il DataViewer estrae i dati dell'apparecchio in esso<br>contenuti e li archivia. Corrisponde al file di esportazione con i para-<br>metri dell'apparecchio.                                                                                                    |
| Registrazioni di servizio            | In una registrazione di servizio le seguenti registrazioni di un apparec-<br>chio vengono registrate automaticamente e archiviate nel DataViewer<br>alla fine della registrazione di servizio.<br>• Registrazione di valori di misura con DTM<br>• Registrazione di curve d'eco con DTM<br>• Lista degli eventi dall'apparecchio<br>• File di esportazione con i parametri dell'apparecchio<br>• File di esportazione con i parametri dell'apparecchio                                                                                                    |

Figura 2: Avvio di una registrazione di servizio

# Informazione:Durante la regis

Durante la registrazione di servizio non avviene ancora l'archiviazione nel DataViewer. L'assunzione avviene solo dopo la conclusione della registrazione di servizio.

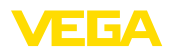

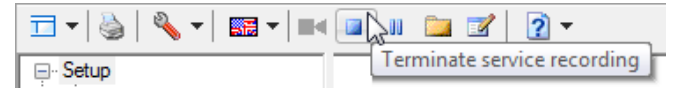

Figura 3: Conclusione di una registrazione di servizio

# 5.3 Importazione/esportazione di dati dell'apparecchio

#### Importazione

Al termine della registrazione di una curva d'eco o di una registrazione di servizio i dati vengono salvati autonomanente e importati automaticamente nel DataViewer. Per gli altri formati dei dati l'importazione va eseguita manualmente tramite il pulsante "*Importazione da file*". In occasione di ogni importazione manuale, dopo la selezione del relativo file compare una finestra nella quale possono essere inserite ulteriori informazioni relative all'apparecchio, ubicazione, interlocutore, ....

Dopo l'importazione è possibile selezionare ciascun apparecchio tramite il numero di serie o il TAG dell'apparecchio.

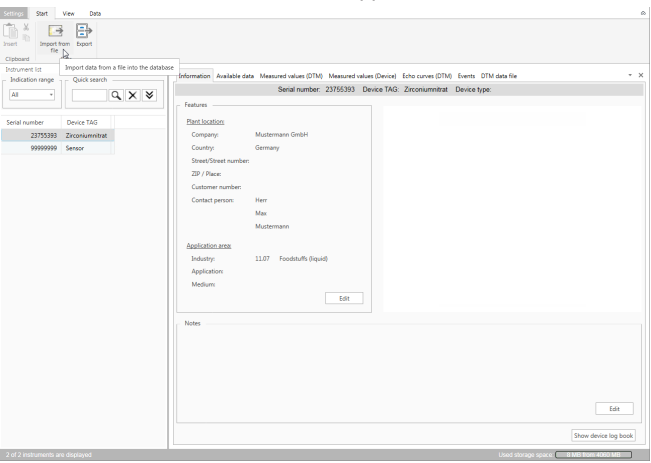

Figura 4: Importazione di dati dell'apparecchio

#### Esportazione

Per esportare i dati di un apparecchio, selezionare l'apparecchio desiderato nella relativa lista e premere il pulsante "*Esportazione*". Dopodiché è possibile selezionare il luogo in cui si desidera salvare il file. Il file VDS generato contiene tutte le informazioni archiviate relative all'apparecchio selezionato.

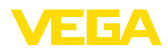

| Insert free Data              | ected instrument as VOS file                                                                                     |                         |
|-------------------------------|----------------------------------------------------------------------------------------------------|-------------------------|
| Indication range Quick search | Information Available data Measured values (DTM) Measured values (Device) Echo curves (DTM) Events DTM data file | - >                     |
| All Y Q X                     | Serial number: 23755393 Device TAG: Zirconiumnitrat Device type:                                                 |                         |
|                               | - Features                                                                                                    |                         |
| Serial number Device TAG      | Plant location                                                                                                   |                         |
| 23755393 Zirconiumnitrat      | Company: Mustermann GmbH                                                                                         |                         |
| 999999999 Sensor              | Country: Germany                                                                                                 |                         |
|                               | Street/Street number                                                                                             |                         |
|                               | ZIP / Places                                                                                                    |                         |
|                               | Customer number:                                                                                                 |                         |
|                               | Contact person: Herr                                                                                             |                         |
|                               | Max                                                                                                    |                         |
|                               | Nusbermann                                                                                                    |                         |
|                               | Application.ann                                                                                                  |                         |
|                               | Industry: 11.07 Foodstuffs (liquid)                                                                              |                         |
|                               | Application:                                                                                                    |                         |
|                               | Medium:                                                                                                    |                         |
|                               | Eax                                                                                                    |                         |
|                               | - Notes                                                                                                    |                         |
|                               |                                                                                                    |                         |
|                               |                                                                                                    |                         |
|                               |                                                                                                    |                         |
|                               |                                                                                                    |                         |
|                               |                                                                                                    |                         |
|                               |                                                                                                    | 60                      |
|                               |                                                                                                    | tait                    |
|                               |                                                                                                    | These staries has beach |
|                               |                                                                                                    |                         |

Figura 5: Esportazione di dati dell'apparecchio

# 5.4 Visualizzazione delle informazioni relative all'apparecchio

Scelta dell'apparecchio

Ciascun apparecchio viene identificato e archiviato tramite il numero di serie. Nella lista degli apparecchi sulla sezione sinistra dello schermo sono elencati tutti gli apparecchi. L'apparecchio desiderato si seleziona facendo clic con il pulsante sinistro del mouse sul numero di serie o sul TAG dell'apparecchio. In caso di liste molto lunghe, nella sezione superiore della lista degli apparecchi si può utilizzare anche la ricerca rapida che passa in rassegna tutti i campi delle caratteristiche del campo d'informazione. Inoltre, alla voce di menu "*Vista*" sono disponibili numerose possibilità di classificare, filtrare e raggruppare.

Dopo la selezione di un apparecchio, tutte le relative informazioni vengono caricate automaticamente nella sezione dei dati dell'apparecchio. Per rappresentare i contenuti in maniera chiara e strutturata, questa sezione è suddivisa come segue e accessibile tramite schede.

- Informazione
- Dati disponibili
- Curve d'eco (DTM)
- Valori di misura (DTM)
- Eventi
- Datafile DTM

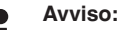

Le due pagine "Informazione" e "Dati disponibili" esistono per ciascun apparecchio archiviato. Le altre pagine compaiono a seconda che siano stati salvati o meno i relativi dati di un apparecchio.

51547-IT-180913

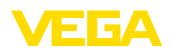

#### Informazione

| Settings Start View Data                     |                                                                                                    | ۵                    |
|----------------------------------------------|----------------------------------------------------------------------------------------------------|----------------------|
| Dear Des Des Des Des Des Des Des Des Des Des | Johannaton Auskale data Manunet ukan (DN) Manunet ukan (Davied Edu curva (DN) Events (DM) data file | - ×                  |
| Al · Q X V                                   | Serial number: 23755393 Device TAG: Zirconiumnitrat Device type:                                    |                      |
|                                              | - Features                                                                                          |                      |
| Serial number Device TAG                     | Part location                                                                                       |                      |
| 23755393 Zirconiumnitrat                     | Company: Mustermann GmbH                                                                            |                      |
| 999999999 Sensor                             | Country: Germany                                                                                    |                      |
|                                              | Street/Street number:                                                                               |                      |
|                                              | ZIP / Place:                                                                                        |                      |
|                                              | Customer number:                                                                                    |                      |
|                                              | Contact person: Herr                                                                                |                      |
|                                              | Max                                                                                                 |                      |
|                                              | Mustermann                                                                                          |                      |
|                                              | Application area                                                                                    |                      |
|                                              | Industry: 11.07 Foodstuffs (liquid)                                                                 |                      |
|                                              | Application                                                                                         |                      |
|                                              | Medium                                                                                              |                      |
|                                              | Edit                                                                                                |                      |
|                                              | , Notes                                                                                             |                      |
|                                              |                                                                                                    |                      |
|                                              |                                                                                                    |                      |
|                                              |                                                                                                    |                      |
|                                              |                                                                                                    |                      |
|                                              |                                                                                                    |                      |
|                                              |                                                                                                    | E-D-                 |
|                                              |                                                                                                    |                      |
|                                              |                                                                                                    | Show device log book |
| 0 of 0 instruments and directioned           | liket diverse searce 181                                                                            | VE DVD 4000 MB       |

Figura 6: Dati dell'apparecchio - Informazione

Nella finestra delle informazioni possono essere archiviati dati relativi a ubicazione dell'impianto, interlocutore e punto di misura, nonché commenti liberi. Tutte le informazioni contenute in questa sezione possono essere trovate tramite la ricerca rapida nella lista degli apparecchi.

| Settings Start View Data           |                                                                                                    |   |
|------------------------------------|----------------------------------------------------------------------------------------------------|---|
| Inset from Export<br>Cipboard Data | Marco Mattern Handraho Mita Handraho Parista Faranza Mita Lan Mita Pa                                                                                                    |   |
| Indication range Quick search      | Posister water care interprete and compared and compared and compare |   |
|                                    |                                                                                                    |   |
| Serial number Device TAG           |                                                                                                    |   |
| 23755393 Zirconiumnitrat           | Echo curves (0TM)                                                                                                    |   |
| 999999999 Sensor                   | Meanword values (DBM)                                                                                                    |   |
|                                    | Harmondarkan Parata                                                                                                    |   |
|                                    | 121 7 354 3 15                                                                                                    |   |
|                                    | events                                                                                                    |   |
|                                    | DTM data file                                                                                                    | - |
|                                    | 2013 2014 2015 2016                                                                                                    |   |
|                                    | The markings in the graphic identify stored device data. By clicking on the marking, the respective device data are displayed.                                                                                                    |   |
|                                    |                                                                                                    |   |
|                                    |                                                                                                    |   |
|                                    | <ul> <li>Memory used</li> </ul>                                                                                                    |   |
|                                    |                                                                                                    |   |
|                                    |                                                                                                    |   |
|                                    |                                                                                                    |   |
|                                    |                                                                                                    |   |
|                                    |                                                                                                    |   |
|                                    |                                                                                                    |   |
|                                    |                                                                                                    |   |
|                                    |                                                                                                    |   |
|                                    |                                                                                                    |   |
|                                    |                                                                                                    |   |
|                                    |                                                                                                    |   |
|                                    |                                                                                                    |   |
|                                    |                                                                                                    |   |
|                                    | Used storage space 6 MB from 4060 MB                                                                                                    | _ |

Figura 7: Dati dell'apparecchio - Dati disponibili

Questa finestra offre una panoramica in forma grafica di tutti i dati memorizzati relativi a un apparecchio. I diversi oggetti di dati vengono rappresentati in un grafico a calendario. I simboli grafici in esso contenuti hanno una funzione hyperlink, per cui basta un clic per aprire direttamente la relativa visualizzazione. A seconda della risoluzione del calendario selezionata, il software raggruppa singoli simboli a for-

### Dati disponibili

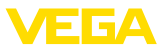

marne uno unico. In questo caso, un numero sopra il simbolo indica quanti oggetti di dati raggruppati si celano dietro al simbolo. La funzione "*Struttamento memoria*" fornisce una panoramica dello spazio di memoria occupato per apparecchio e tipo di dati. Qui sono disponibili anche funzioni per la cancellazione mirata di oggetti di dati.

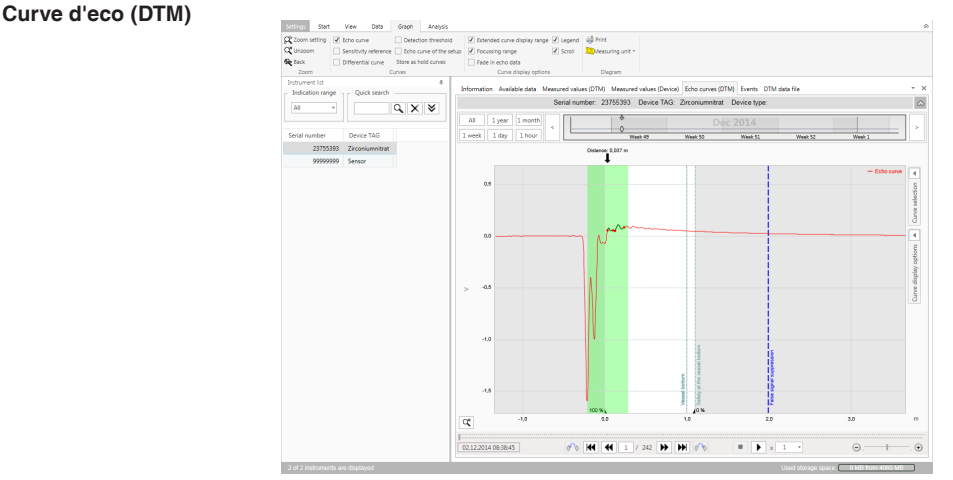

Figura 8: Dati dell'apparecchio - Curve d'eco (DTM)

In questa finestra vengono visualizzati i blocchi di dati importati tramite simboli singoli nella barra del calendario. Se sono stati importati blocchi di dati con sovrapposizione temporale, DataViewer considera i blocchi di dati come un unico blocco. Lo stesso vale se due blocchi di dati adiacenti sono molto vicini tra loro sul piano temporale (< 2 minuti).

Sono disponibili diverse funzioni per la navigazione nelle curve, la modifica della rappresentazione e l'analisi. Per l'impiego di queste funzioni, la barra dei menu viene ampliata con le voci "*Rappresentazione*" e "*Analisi*". Inoltre, intorno al grafico delle curve d'eco sono disposti i relativi elementi di comando.

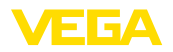

#### Valori di misura (DTM)

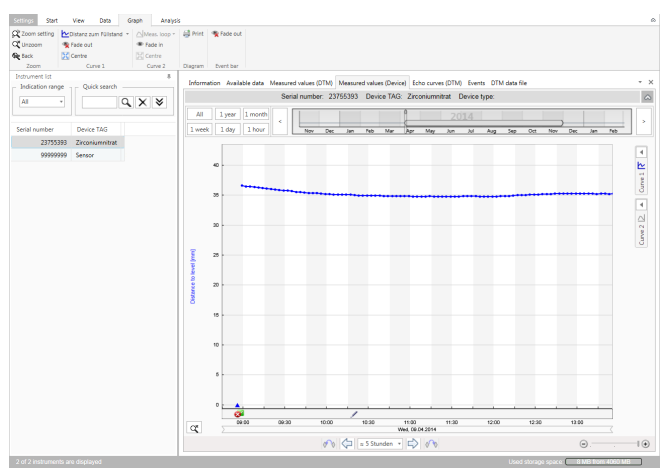

Figura 9: Dati dell'apparecchio - Valori di misura

In questa finestra vengono visualizzati i blocchi di dati importati tramite simboli singoli nella barra del calendario. Se sono stati importati blocchi di dati con sovrapposizione temporale, DataViewer considera i blocchi di dati come un unico blocco. Lo stesso vale se due blocchi di dati adiacenti sono molto vicini tra loro sul piano temporale (< 2 minuti).

Sono disponibili diverse funzioni per la navigazione nelle curve, la modifica della rappresentazione e l'analisi. Per l'impiego di queste funzioni, la barra dei menu viene ampliata con le voci "*Rappresentazione*" e "*Analisi*". Inoltre, intorno al grafico dei valori di misura sono disposti i relativi elementi di comando.

| ents<br>rameter changes | Print<br>Create a PDF |        |                |                                                                                                    |              |     |                       |                               |                       |         |  |  |  |  |  |  |  |  |
|-------------------------|-----------------------|--------|----------------|----------------------------------------------------------------------------------------------------|--------------|-----|-----------------------|-------------------------------|-----------------------|---------|--|--|--|--|--|--|--|--|
| rstrument list          |                       |        |                |                                                                                                    |              |     |                       |                               |                       |         |  |  |  |  |  |  |  |  |
| Indication range        | Quick search          |        | Informatio     | information wasaabe data wasaabe data wasaa jurwy wasaano waxaa jurwycej ibiho curves (DIM) ibienta UIM data hie<br>Sacial number: 29755203 Davina TAC: Zeroniumnitrat: Davina hina |              |     |                       |                               |                       |         |  |  |  |  |  |  |  |  |
| All *                   |                       | Q, X ≫ |                | Jenar Humber, 20100000, Denice IMo, 2000HUMMIRTat, Device type:                                                                                                    |              |     |                       |                               |                       |         |  |  |  |  |  |  |  |  |
|                         |                       |        | All            | 1 year 1 month                                                                                                    |              | 121 | 7 354 3 15            |                               |                       |         |  |  |  |  |  |  |  |  |
| erial number            | Device TAG            |        | 1 week         | 1 day 1 hour                                                                                                    | 2013         | 0   | 2014                  | 2015                          | 2016                  | -   *   |  |  |  |  |  |  |  |  |
| 23755393                | Zirconiumnitrat       |        | Grande         | III Europe Burnete                                                                                                    | - the second |     |                       |                               |                       | 0.      |  |  |  |  |  |  |  |  |
| 999999999               | Sensor                |        | Chipte In      |                                                                                                    | Gara         |     |                       | 5 - 1 - 1 - C                 |                       |         |  |  |  |  |  |  |  |  |
|                         |                       |        | Cutto          | 11me                                                                                                    | Status       |     | cvers type            | Event description             | value/catended status |         |  |  |  |  |  |  |  |  |
|                         |                       |        | a 10.04        | 2014 1000045                                                                                                    |              |     | 800                   | Supply vortage exitched on    | 17001                 |         |  |  |  |  |  |  |  |  |
|                         |                       |        | × 10.04        | 2014 10:3203                                                                                                    | Channel      |     | Bu advantaged markets | Supply votage switched on     | Department            |         |  |  |  |  |  |  |  |  |
|                         |                       |        | / 10.04        | 2014 145440                                                                                                    | Change       |     | By adjustment module  | HART current output           | Advated               |         |  |  |  |  |  |  |  |  |
|                         |                       |        | 1 10.04        | 2014 1444.77                                                                                                    | Change       |     | By adjustment module  | Device address                | 1                     |         |  |  |  |  |  |  |  |  |
|                         |                       |        | / 10.04        | 2014 14 54 25                                                                                                    | Change       |     | By adjustment module  | Device address                |                       |         |  |  |  |  |  |  |  |  |
|                         |                       |        | / 10.04        | 2014 14 53 05                                                                                                    | Change       |     | By adjustment module  | Display measured value mesent | Measured value with h | har ora |  |  |  |  |  |  |  |  |
|                         |                       |        | 10.04          | 2014 14:52:20                                                                                                    | Outoping     |     | F105 (Malfunction)    | Measured value is determined  | 22001                 |         |  |  |  |  |  |  |  |  |
|                         |                       |        | 10.04          | 2014 14:52:08                                                                                                    | Incoming     |     | F105 (Malfunction)    | Measured value is determined  | 22001                 |         |  |  |  |  |  |  |  |  |
|                         |                       |        | 20.04          | 2014 14:52:05                                                                                                    |              |     | 800                   | Supply voltage switched on    | 17001                 |         |  |  |  |  |  |  |  |  |
|                         |                       |        | M 10.04        | 2014 14:51:30                                                                                                    |              |     | 801                   | Supply voltage switched off   | 17002                 |         |  |  |  |  |  |  |  |  |
|                         |                       |        | a 10.04        | 2014 14:51:30                                                                                                    |              |     | 800                   | Supply voltage switched on    | 17001                 |         |  |  |  |  |  |  |  |  |
|                         |                       |        | <b>a</b> 10.04 | 2014 14:46:15                                                                                                    | Outgoing     |     | F105 (Malfunction)    | Measured value is determined  | 22001                 |         |  |  |  |  |  |  |  |  |
|                         |                       |        | O 10.04        | 2014 14:46:03                                                                                                    | Incoming     |     | F105 (Malfunction)    | Measured value is determined  | 22001                 |         |  |  |  |  |  |  |  |  |
|                         |                       |        | <b>a</b> 10.04 | 2014 14:46:00                                                                                                    |              |     | 801                   | Supply voltage switched off   | 17002                 |         |  |  |  |  |  |  |  |  |
|                         |                       |        | 10.04          | 2014 14:46:00                                                                                                    |              |     | 800                   | Supply voltage switched on    | 17001                 |         |  |  |  |  |  |  |  |  |
|                         |                       |        | 10.04          | 2014 09:34:03                                                                                                    |              |     | 801                   | Supply voltage switched off   | 17002                 |         |  |  |  |  |  |  |  |  |
|                         |                       |        | 10.04          | 2014 07/04/18                                                                                                    | Outgoing     |     | F105 (Malfunction)    | Measured value is determined  | 22001                 |         |  |  |  |  |  |  |  |  |
|                         |                       |        | O 10.04        | 2014 07:04:06                                                                                                    | Incoming     |     | F105 (Malfunction)    | Measured value is determined  | 22001                 |         |  |  |  |  |  |  |  |  |
|                         |                       |        | 10.04          | 2014 07/04/03                                                                                                    |              |     | 800                   | Supply voltage switched on    | 17001                 |         |  |  |  |  |  |  |  |  |
|                         |                       |        | a 09.04        | 2014 20:05:55                                                                                                    |              |     | 801                   | Supply voltage switched off   | 17002                 |         |  |  |  |  |  |  |  |  |
|                         |                       |        | / 09.04        | 2014 10:19:49                                                                                                    | Change       |     | By PC (directly)      | Integration time level (t)    | 1 s                   |         |  |  |  |  |  |  |  |  |

Figura 10: Dati dell'apparecchio - Eventi

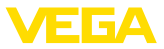

In questa finestra vengono visualizzati gli eventi importati tramite simboli singoli nella barra del calendario. Se due o più blocchi di dati adiacenti sono molto vicini tra loro sul piano temporale (< 2 minuti), DataViewer considera i blocchi di dati come un unico blocco. In questo caso, un numero sopra al simbolo indica quanti eventi raggruppati si celano dietro al simbolo.

Sono disponibili diverse funzioni per la navigazione nelle registrazioni, il filtraggio della rappresentazione e la ricerca. Tali funzioni possono essere utilizzate tramite gli elementi di comando posti intorno alla tabella degli eventi.

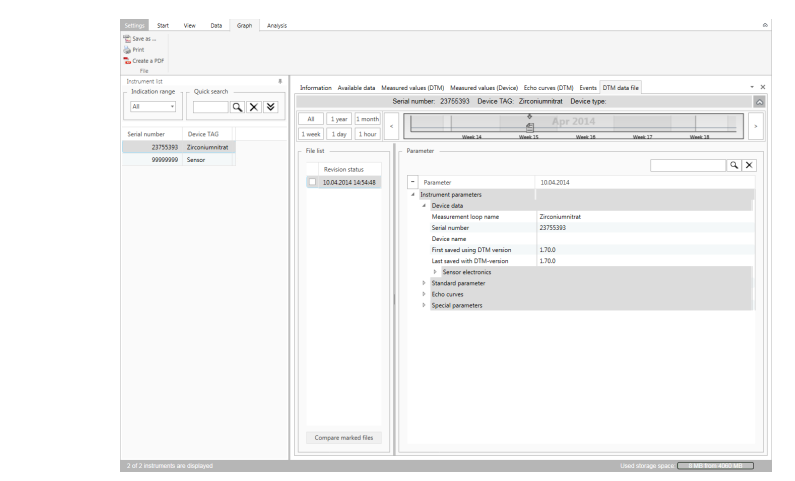

Figura 11: Dati dell'apparecchio - Datafile DTM

In questa finestra vengono visualizzati i datafile DTM importati tramite simboli singoli di documento nella barra del calendario. Se due o più datafile DTM adiacenti sono molto vicini tra loro sul piano temporale (< 2 minuti), DataViewer considera i blocchi di dati come un unico blocco. In questo caso, un numero sopra al simbolo di documento indica quanti datafile DTM raggruppati si celano dietro al simbolo.

Sono disponibili diverse funzioni per la navigazione nelle registrazioni, il filtraggio della rappresentazione e la ricerca. Tali funzioni possono essere utilizzate tramite gli elementi di comando posti intorno ai datafile DTM.

### Datafile DTM

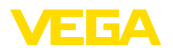

# 6 Disinstallazione

# 6.1 Procedimento di disinstallazione

Il DataViewer è parte integrante della DTM Collection e non può essere disinstallato separatamente. Può essere perciò disinstallato solo tramite la disinstallazione della DTM Collection ovv. dei DTM.

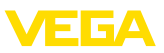

# 7 Appendice

# 7.1 Systemvoraussetzungen

### Hardware

| Software        |                                      |  |
|-----------------|--------------------------------------|--|
| Schnittstellen  | RS232/USB/Ethernet                   |  |
| Grafikauflösung | mind. 1024 x 768                     |  |
| Maus            | Microsoft kompatibel                 |  |
| Festplatte      | Mindestens 1 GB freier Speicherplatz |  |
| Arbeitsspeicher | Mindestens 1 GB RAM oder höher       |  |
| Prozessor       | Intel Pentium/AMD 1 GHz oder höher   |  |

| Continuite       |                                            |
|------------------|--------------------------------------------|
| Betriebssystem   | Windows 7/8/10 (32 und 64 Bit)             |
| Weitere Software | Internet Explorer 6.0 oder höher           |
|                  | Microsoft .NET Framework 2.0/3.5 und 4.6.1 |

## 7.2 Nutzungsvereinbarungen

## 7.2 Nutzungsvereinbarung für VEGA DTM Collection

Die DTM Collection besteht aus der eigentlichen Software und, je nach Lieferumfang, aus den dazugehörigen Medien sowie der entsprechenden Dokumentation wie Online-Hilfe usw.

Diese Endbenutzer-Nutzungsvereinbarung ist ein Vertrag zwischen dem Nutzer (entweder als natürlicher oder juristischer Person) und der VEGA Grieshaber KG, Schiltach (VEGA) für das Softwareprodukt.

### VEGA DTM Collection.

Die **VEGA DTM Collection** kann als "Standardversion" oder als "Vollversion" bezogen werden. In der "Standardversion" stehen alle Standardfunktionen zur Verfügung. Darüber hinaus ist mit der "Vollversion" das Speichern und Drucken von im Sensor aufgezeichneten Daten wie Messwerten, Ereignissen bzw. Echokurven möglich. Ergänzend verfügt die "Vollversion" über die Programme "DataViewer" sowie "Tank Calculation".

Durch Installation, Kopieren oder anderweitige Benutzung der VEGA DTM Collection erklärt sich der Nutzer mit den nachfolgenden Bestimmungen einverstanden und erklärt hiermit, alle Bestimmungen und Regelungen gelesen und verstanden zu haben.

# 7.2 Vereinbarung

VEGA stellt die **DTM Collection** als "Standardversion" kostenfrei nebst Online-Hilfe über das Internet bereit. Zusätzlich ist die DTM Collection als "Standardversion" auf DVD erhältlich. Die DTM Collection als "Vollversion" erhält der Nutzer ausschließlich auf DVD.

Die **DTM Collection** als "Standardversion" wird zur kostenfreien Nutzung überlassen. Für die DTM Collection als "Vollversion" wird eine einmalige Nutzungsgebühr erhoben. Der Umfang der Nutzungsberechtigung für beide Versionen richtet sich nach den Bestimmungen dieser Vereinbarung.

# 7.2 Rechte des Nutzers

Die **DTM Collection** als "Standardversion" kann kopiert und auf beliebig vielen Computern benutzt werden. Die DTM Collection als "Vollversion" darf kopiert und auf mehreren Computern installiert werden, jedoch nicht von mehr als einem Nutzer zeitgleich benutzt werden.

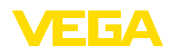

## 7.2 Gewährleistung

Für die **DTM Collection** als "Standardversion" haftet VEGA nur für Vorsatz und grobe Fahrlässigkeit.

## 7.2 Einschränkungen

Der Nutzer verpflichtet sich, die Software nicht zu ändern, zurück zu entwickeln oder zu übersetzen und keine Teile herauszulösen. Der Nutzer verpflichtet sich, die Software nicht zu vermieten oder zu verleasen oder in Abweichung zu den Bestimmungen dieser Vereinbarung durch den Nutzer selbst oder durch Dritte zu nutzen.

Der Nutzer ist berechtigt, seine Rechte an der **DTM Collection** als "Vollversion" aus dieser Nutzungsvereinbarung auf Dritte zu übertragen, unter der Bedingung, dass das vollständige Softwareprodukt (einschließlich aller Komponenten, der Medien und des gedruckten Materials) mit übertragen wird und der Dritte den Bedingungen dieser Nutzungsvereinbarung vor Nutzung zustimmt. Der Nutzer ist verpflichtet, mit dem Dritten eine schriftliche Vereinbarung zu treffen, die den Bestimmungen dieser Vereinbarung entspricht.

# 7.2 Kündigungsrecht

Ungeachtet anderer Rechte ist VEGA berechtigt, diese Nutzungsvereinbarung zu kündigen, wenn der Nutzer gegen Bestimmungen dieser Vereinbarung verstößt. In diesem Fall ist der Nutzer verpflichtet, die Software unverzüglich zu deinstallieren und alle Kopien des Softwareproduktes und all seiner Komponenten, insbesondere der Software-Produktscheine zu vernichten bzw. an VEGA zurückzugeben.

# 7.2 Urheberrecht

Das Eigentum und das Urheberrecht an der **DTM Collection** (einschließlich dem gedruckten Begleitmaterial und sämtlichen Kopien) liegen bei VEGA oder deren Lieferanten und werden insbesondere durch das deutsche Urheberrecht und internationale Urheberrechtsverträge geschützt, als auch durch einschlägige internationale Schutzrechtsverträge, insbesondere das TRIPS, RBÜ und WCT, nebst weiterer Gesetze und Verträge über geistiges Eigentum.

## 7.2 Sonstiges

Soweit hierin nicht anderweitig geregelt, gelten die Regelungen der allgemeinen Verkaufs-, Lieferungs- und Zahlungsbedingungen (AGB) von VEGA (<u>www.vega.com/agb</u>), die untrennbarer Bestandteil der Nutzungsvereinbarung sind und mit deren Regelungen sich der Nutzer einverstanden erklärt. Es gilt deutsches Recht unter Ausschluss des internationalen Privatrechts. Gerichtsstand ist Mannheim.

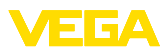

|  |  |  |  |  |  |  |  |  |  |  |  | ភ1ភ្  |
|--|--|--|--|--|--|--|--|--|--|--|--|-------|
|  |  |  |  |  |  |  |  |  |  |  |  | 47-IT |
|  |  |  |  |  |  |  |  |  |  |  |  | -180  |
|  |  |  |  |  |  |  |  |  |  |  |  | 913   |

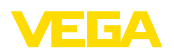

Finito di stampare:

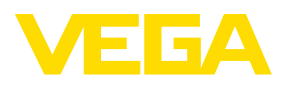

Le informazioni contenute in questo manuale d'uso rispecchiano le conoscenze disponibili al momento della messa in stampa. Riserva di apportare modifiche

© VEGA Grieshaber KG, Schiltach/Germany 2018

CE

VEGA Grieshaber KG Am Hohenstein 113 77761 Schiltach Germania Telefono +49 7836 50-0 Fax +49 7836 50-201 E-mail: info.de@vega.com www.vega.com